# Come configurare i gateway virtuali?

# Sommario

Domanda Ambiente

# Domanda

Come configurare i gateway virtuali?

## Ambiente

Cisco Email Security Appliance (ESA)

La tecnologia Virtual Gateway consente agli utenti di separare Cisco Email Security Appliance in più indirizzi di Virtual Gateway, dai quali inviare e ricevere e-mail. A ogni indirizzo del gateway virtuale viene assegnato un indirizzo IP, un nome host, un dominio e una coda di posta elettronica distinti.

Prima di configurare gli indirizzi del gateway virtuale di Cisco Email Security Appliance, è necessario allocare una serie di indirizzi IP da utilizzare per l'invio di e-mail. È inoltre consigliabile verificare che i server DNS siano configurati correttamente in modo che gli indirizzi IP vengano risolti in nomi host validi.

#### Passaggio 1:

- Creare nuove interfacce IP con le coppie IP/nome host dalla pagina *Rete > Interfacce IP* in WebUI o dal comando interfaceconfig nella CLI.
- Andare alla CLI e raggruppare le interfacce IP all'interno del comando interfaceconfig:

```
esempio.lab> configurazione interfaccia
```

```
Interfacce attualmente configurate:
1. data1 (10.66.71.12/24 su Data 1: esempio.lab)
2. Dominio1 (192.168.1.1/24 su Dati 1: domain1.lab)
3. Domain2 (192.168.2.1/24, 2001:db8:/32 su Data 1: domain2.lab)
Scegliere l'operazione da eseguire:
- NEW - Crea una nuova interfaccia.
- EDIT - Modifica un'interfaccia.
- GROUPS - Definisce i gruppi di interfacce.
- DELETE - Rimuove un'interfaccia.
[]> GRUPPI
```

```
Scegliere l'operazione da eseguire:
- NUOVO - Crea un nuovo gruppo.
[]> NUOVO
Immettere il nome del gruppo.
[]> IntGruppo
Immettere il nome o il numero delle interfacce da includere nel
gruppo.
Separare le scelte con virgole o specificare un intervallo con un
trattino.
1. data1 (10.66.71.12/24: c150b.lab)
2. Dominio1 (192.168.1.1/24 su Dati 1: domain1.lab)
3. Domain2 (192.168.2.1/24, 2001:db8:/32 su Data 1: domain2.lab)
[1] > 2, 3
Group GroupInt creato.
Gruppi IP attualmente configurati:
1. GroupInt (Dominio1, Dominio2)
Scegliere l'operazione da eseguire:
- NUOVO - Crea un nuovo gruppo.
- MODIFICA - Modifica un gruppo.
- DELETE - Rimuove un gruppo.
[]>
```

#### Passaggio 2:

• Assegnare MAIL FROM al gruppo utilizzando il comando: altsrchost > Nuovo esempio.lab> altsrchost

```
Scegliere l'operazione da eseguire:
- NUOVO - Crea un nuovo mapping.
- IMPORT - Carica nuovi mapping da un file.
[]> nuovo
```

```
Immettere l'indirizzo Envelope From o l'indirizzo IP del client
per il quale si desidera configurare un mapping di gateway
virtuale (tm). Indirizzi parziali
ad esempio "@example.com", "@.com", "user@" o "user@.com".
[]> @test.com
```

```
Da quale interfaccia vuoi inviare messaggi per @test.com?
1. data1 (10.66.71.12/24: c150b.lab)
```

```
2. Dominiol (192.168.1.1/24 su Dati 1: domain1.lab)
3. Domain2 (192.168.2.1/24, 2001:db8:/32 su Data 1: domain2.lab)
Gruppi IP:
4. GroupInt (Dominiol, Dominio2)
[1]> 4
Mapping per @test.com sull'interfaccia GroupInt creato.
Scegliere l'operazione da eseguire:
- NUOVO - Crea un nuovo mapping.
- MODIFICA - Modifica un mapping.
- DELETE - Rimuove un mapping.
- IMPORT - Carica nuovi mapping da un file.
- EXPORT - Esporta tutti i mapping in un file.
- PRINT - Visualizza tutti i mapping.
[]>
```

## Passaggio 3:

• Inviare e confermare le modifiche.

### Passaggio 4:

• Applica il controllo della destinazione per il dominio del destinatario utilizzando 'destconfig